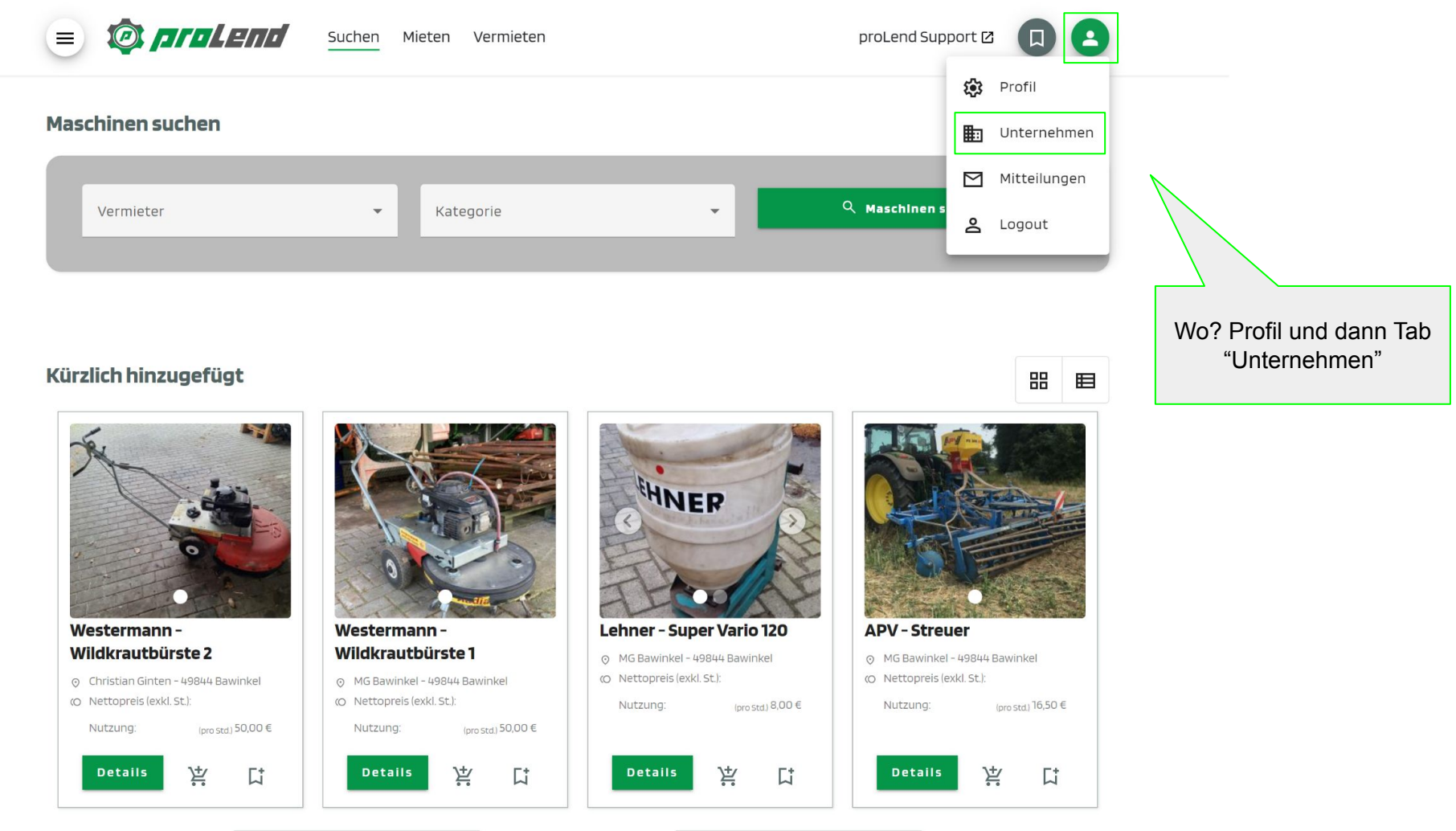

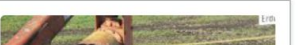

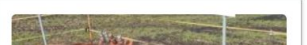

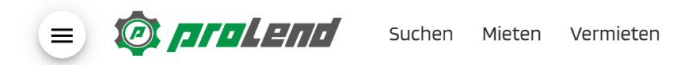

proLend Support 🖸

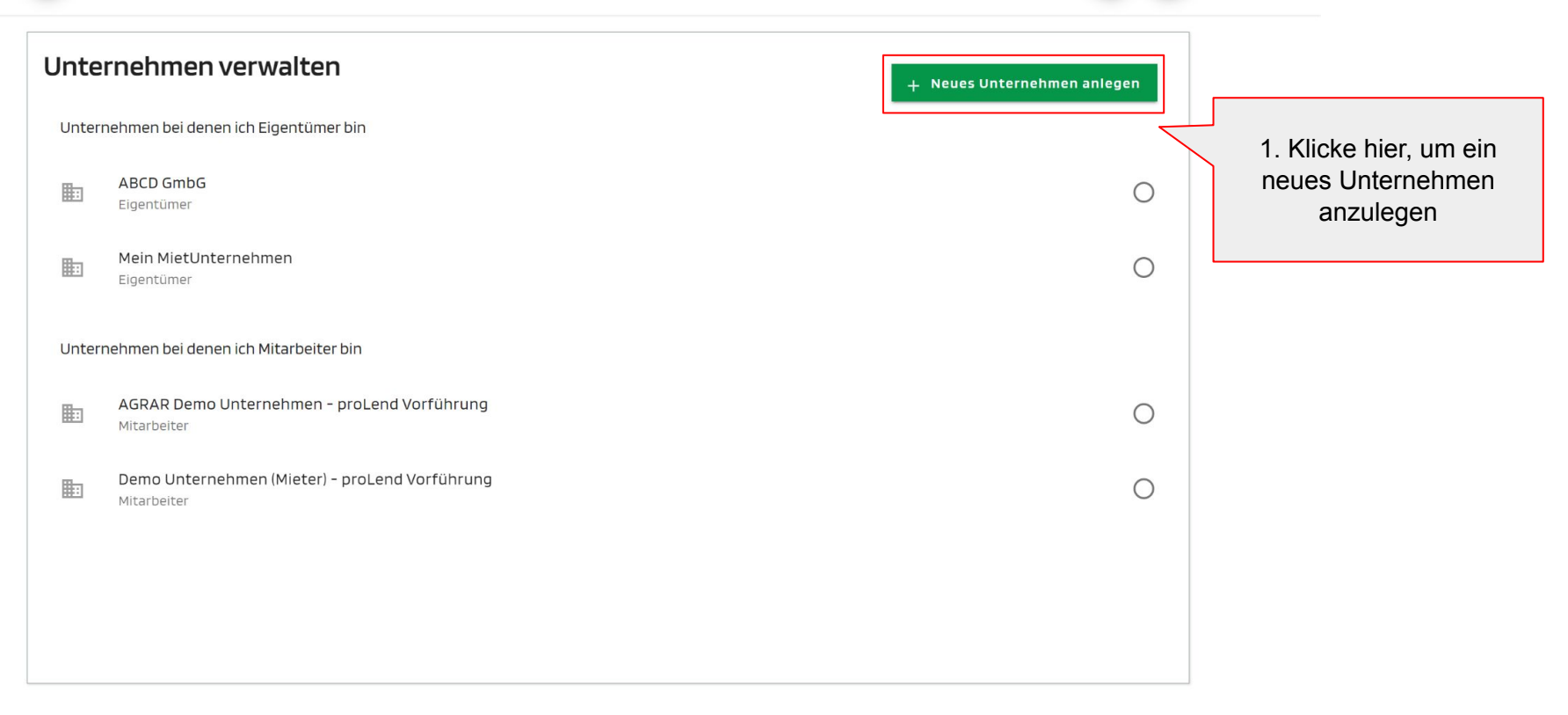

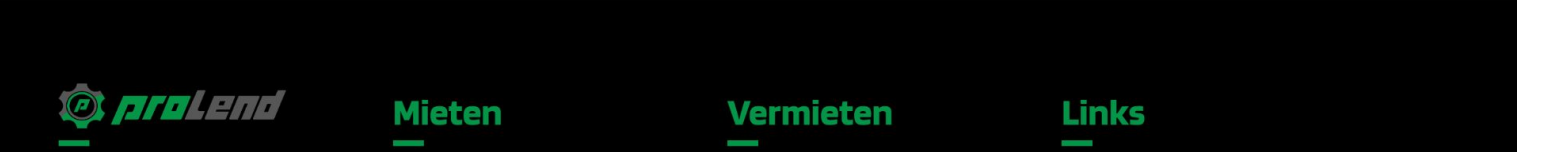

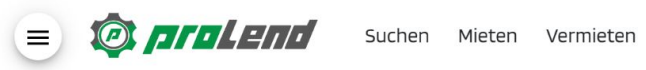

•

| irmenname                                                                                    |                                       |                                     |              |   |                              |
|----------------------------------------------------------------------------------------------|---------------------------------------|-------------------------------------|--------------|---|------------------------------|
| Firmenname*<br>XYZ GmbH                                                                      |                                       |                                     |              |   |                              |
| nschrift                                                                                     |                                       |                                     |              |   | 2. Gib die                   |
| straße*<br>Musterstr.                                                                        | Hausnummer*<br><b>11</b>              |                                     | Adresszusatz |   | entsprechenden Dater<br>ein. |
| Postleitzahl*                                                                                |                                       | Ortsname*                           |              |   |                              |
| 48149                                                                                        |                                       | Münster                             |              |   |                              |
| Land*<br>Deutschland                                                                         |                                       | Münster<br>                         |              | • |                              |
| Land*<br>Deutschland<br>Delefon, Fax, Email, Websit                                          | e                                     | Münster                             |              | • |                              |
| Land*<br>Deutschland<br>Celefon, Fax, Email, Website<br>Ländervorwahl*<br>0049 - Deutschland | <b>e</b><br>Telefon*<br>1285 28204829 | Ländervorwahl<br>0049 - Deutschland | ▼ Fax-Nummer | • |                              |

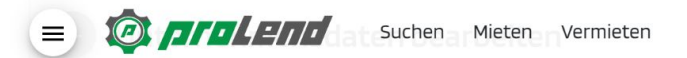

-

| Firmenname                                    |                      |                                     |          |            |   |                    |     |
|-----------------------------------------------|----------------------|-------------------------------------|----------|------------|---|--------------------|-----|
| Firmenname*<br>XYZ GmbH                       |                      |                                     |          |            |   |                    |     |
| Anschrift                                     |                      |                                     |          |            |   |                    |     |
| straße*<br>Musterstr.                         | Hausnummer*<br>11    |                                     | Adresszu | satz       |   |                    |     |
| Postleitzahl*<br>48149                        | Ortsname*<br>Münster |                                     |          |            |   |                    |     |
| Land*<br>Deutschland                          |                      |                                     |          |            | • |                    |     |
| Telefon, Fax, Email, Website                  |                      |                                     |          |            |   |                    |     |
| Ländervorwahl* Tele<br>0049 - Deutschland 128 | efon*<br>85 28204829 | Ländervorwahl<br>0049 - Deutschland | •        | Fax-Nummer |   |                    |     |
| <sub>E-Mail*</sub><br>info@prolend.de         |                      | Webseite                            |          |            |   |                    |     |
| Steuersatz                                    |                      | Verlinke Deine Webseite hier.       |          |            |   |                    |     |
| Steuersatz*<br>19% Umsatzsteuer               |                      |                                     |          |            | • | 2 Klicko opochlici | and |
|                                               |                      |                                     |          |            |   | auf "Erstellen".   | ina |
| Erstellen Abbrechen                           |                      |                                     |          |            |   |                    |     |

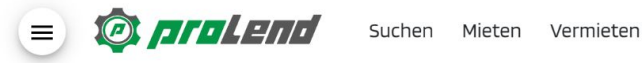

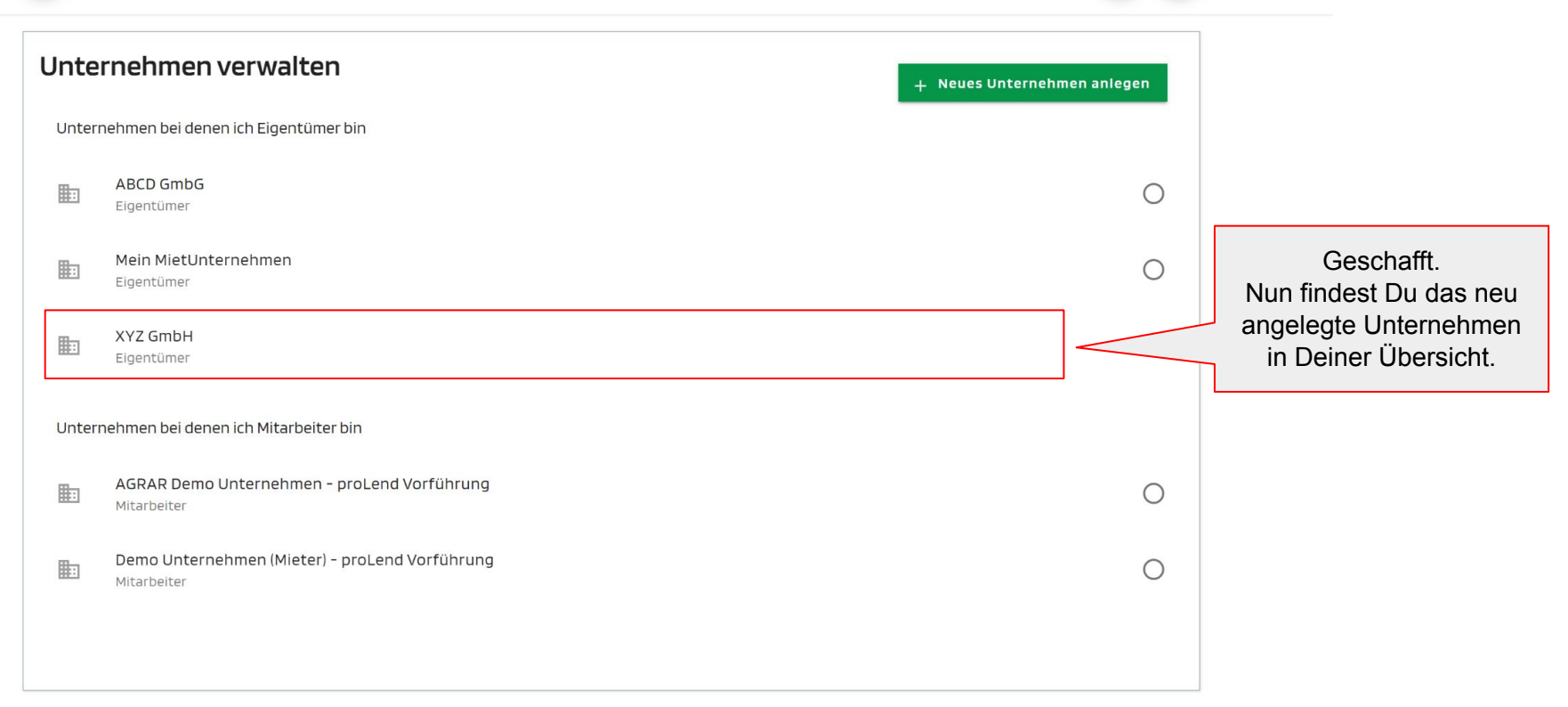

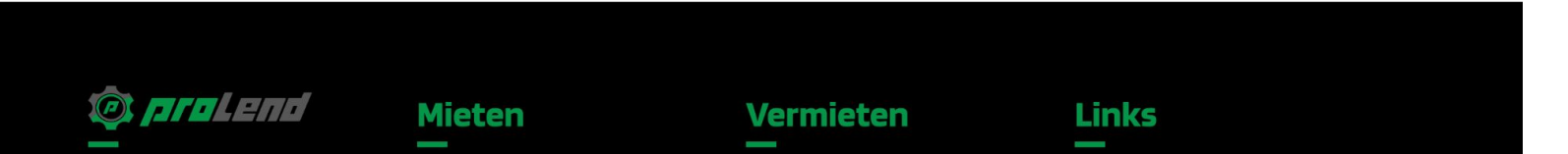